# 災害時に使える"安否確認ツール" のごあんない

災害用伝言ダイアル171と災害用伝言板のご説明です。 いざというときにすぐ使えるよう、どういうサービスがあるのか 押さえておきましょう。

■固定電話番号を使って、音声で安否確認する >>> 災害用伝言ダイヤル[171]

■携帯電話番号を使って、伝言板で安否確認する >>> 災害用伝言板サービス

## 災害用伝言ダイヤル[171]

### 〈何ができるの?〉

災害時の電話が込み合っている状況下にありながら、電話で離れた方の安否確認をすることが できます。

固定電話・公衆電話などからご利用いただけます。携帯電話も可能ですが、詳しくは各携帯電話会社へご確認下さい。

### <どうやって使うの?>

とっても簡単です。安否を確認したい方の電話番号(固定電話の番号)をお手元に、「171」 をダイヤルするだけ。自動音声案内が使用方法を教えてくれます。(詳細の使用方法:別紙)

### <いくらかかるの?>

センター利用料は無料です。再生・録音時の通話料は必要となります。

## 災害用伝言板サービス

#### 〈何が出来るの?〉

「171」と同じように、離れた方の安否を確認することができます。 携帯電話・パソコンからご利用いただけます。

#### <171と何が違うの?>

携帯電話のパケット(インターネット)通信を利用したサービスです。パケット通信は、一般の電話回線より比較的つながりやすいといわれており、171と併用することで、より確実に連絡を取り合うことが出来ます。パソコンのインターネットからもご利用いただけます。 また、事前登録した最大5件のメールアドレス(他電話会社・パソコンメールアドレス含む) に登録した内容をお知らせする機能もございます。

<<p>く相手が他の携帯電話会社でも確認できるの?> できます。docomo、au、Vodafone各社が、災害用伝言板サービスを実施しております。 (詳細:別紙)

<いくらかかるの?> 無料です。 ただし、他電話会社の伝言板サービスへのアクセスにはパケット通信料がかかります。

## 【災害用伝言ダイヤル(171)の基本的操作方法】

「171」をダイヤルし、音声ガイダンスに従って伝言の録音、再生を行って下さい。

| 撙                | 操作              | 手                | 順                                                                                         | 録                                                                                                    | 音                                            | 再                                                                                           | 生                                           |  |
|------------------|-----------------|------------------|-------------------------------------------------------------------------------------------|----------------------------------------------------------------------------------------------------|----------------------------------------------|---------------------------------------------------------------------------------------------|---------------------------------------------|--|
| 1                | 171をダイヤル        |                  |                                                                                           | 171                                                                                                    |                                              |                                                                                             |                                             |  |
|                  | 録音または再生<br>を選ぶ。 |                  |                                                                                           | [ガイダンス]<br>こちらは災害用伝言ダイヤルセンタです。録音される方は「1」、再生される方<br>は「2」、暗証番号を利用する録音は「3」、暗証番号を利用する再生は「4」<br>をダイヤルしてください。                                 |                                              |                                                                                             |                                             |  |
| 2                |                 |                  |                                                                                           | (暗証番号なし)                                                                                                    | (暗証番号あり)                                     | (暗証番号なし)                                                                                    | (暗証番号あり)<br>4                               |  |
|                  |                 |                  |                                                                                           | ٦                                                                                                    | [ガイダンス]<br>4桁の暗証番号を<br>ダイヤルして下さ<br>い。        | 2                                                                                           | [ガイダンス]<br>4桁の暗証番号を<br>ダイヤルして下さ<br>い。       |  |
|                  |                 |                  |                                                                                           |                                                                                                    |                                              |                                                                                             |                                             |  |
| 3                | 被災地             | の方の              | の方の電話番<br>りする。                                                                            | [ガイダンス]<br>被災地の方はご自宅の電話番号、または、連絡を取りたい被災地の方の電話番号<br>を市外局番からダイヤルして下さい。被災地域以外の方は、連絡を取りたい被災<br>地の方の電話番号を市外局番からダイヤルして下さい。                    |                                              |                                                                                             |                                             |  |
|                  | 「ちを八八           | 71 9 <i>°</i> C  |                                                                                           | OX                                                                                                    |                                              |                                                                                             | XX                                          |  |
| 伝言ダイヤルセンタに接続します。 |                 |                  |                                                                                           |                                                                                                    |                                              |                                                                                             |                                             |  |
| 4                | メッセ-<br>メッセ-    |                  |                                                                                           | [ガイダンス]<br>電話番号0XXXXXXXX(、暗証番号XXXX)の伝言を録音します。プッシュ式の電話機<br>をご利用の方は数字の「1」のあとシャープを押して下さい。ダイヤル式の方は<br>そのままお待ち下さい。尚、電話番号が誤りの場合、もう一度おかけ直し下さい。 |                                              |                                                                                             |                                             |  |
|                  |                 |                  |                                                                                           | ダイヤル式電話機<br>の場合                                                                                                    | プッシュ式電話機<br>の場合                              | ダイヤル式電話機<br>の場合                                                                             | プッシュ式電話機<br>の場合                             |  |
|                  |                 | ?ージの録音<br>?ージの再生 | (ガイダンスが流れる<br>までお待ちください)                                                                  | 1#                                                                                                    | (ガイダンスが流れる<br>までお待ちください)                     | 1#                                                                                          |                                             |  |
|                  |                 |                  | [ガイダンス]<br>伝言をおうかりし<br>ます。ピッという<br>音の後に、30秒以<br>内でお話下さい。<br>お話で終わりまし<br>たら、電話をお切<br>り下さい。 | [ガイダンス]<br>伝言をお預かりし<br>ます。ピッという<br>音の後に、30秒以<br>内でお話下さい。<br>お話が終わりまし<br>たら、数字の9の<br>後シャープを押し<br>て下さい。                                   | [ガイダンス]<br>新しい伝言からお<br>伝えします。                | [ガイダンス]<br>新しい伝言からお<br>伝えします。伝言<br>を繰返す時後シャー<br>ブを、次の伝言に<br>移る時は、数字の<br>9の後シャープを<br>押して下さい。 |                                             |  |
|                  |                 |                  |                                                                                           | 伝言の録音                                                                                                    |                                              | 伝言の再生                                                                                       |                                             |  |
|                  |                 |                  |                                                                                           | (ガイダンスが流れる<br>までお待ちください)                                                                                                    | 録音終了後<br><b>9</b> #                          | [ガイダンス]<br>お伝えする伝言は<br>以上です。                                                                | [ガイダンス]<br>お伝えする伝言は<br>以上です。伝言を             |  |
|                  |                 |                  |                                                                                           |                                                                                                    | [ガイダンス]<br>伝言を繰返します。<br>訂正される時は数<br>字の8の後シャー |                                                                                             | 追加して録音され<br>る時は、数字の3<br>の後、シャープを<br>押して下さい。 |  |
|                  |                 |                  |                                                                                           |                                                                                                    | <u>フを押して下さい。</u><br>録音した伝言内容<br>を確認する。       |                                                                                             | (ガイダンスが流れる<br>までお待ちください)                    |  |
|                  |                 |                  |                                                                                           | [ガイダンス]<br>伝言をお預かりしました。                                                                                                    |                                              |                                                                                             | [ガイダンス]<br>お伝えする伝言は<br>以上です。                |  |
| 5                | 終了              |                  |                                                                                           | 自動で終話します。                                                                                                    |                                              |                                                                                             |                                             |  |

覚えてください、災害時の声の伝言板 災害用伝言ダイヤル(171)

## ■固定電話番号を使って、音声で安否確認する >>> 災害用伝言ダイヤル[171]

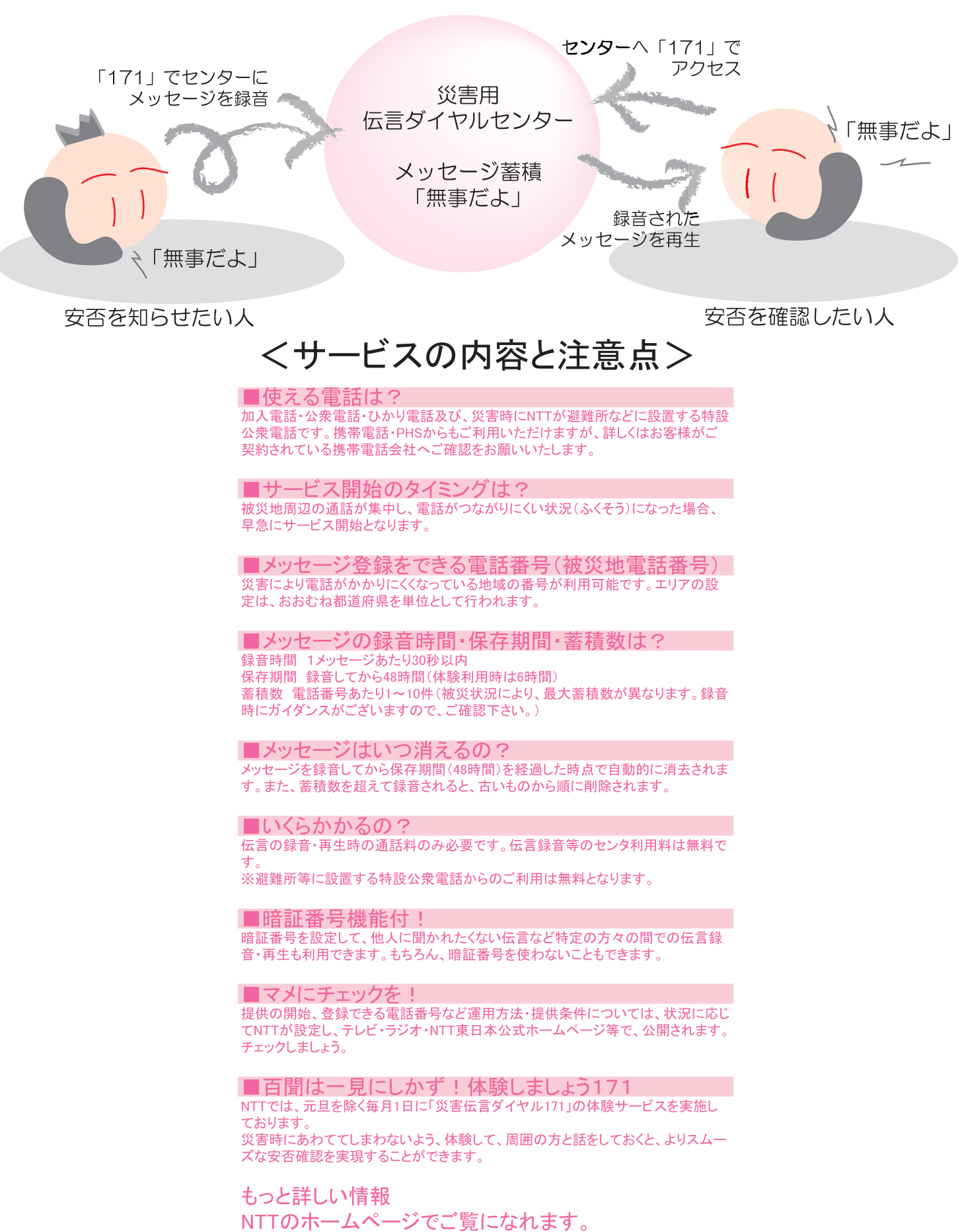

NTT東日本ホームページ http://www.ntt-east.co.jp NTT西日本ホームページ http://www.ntt-west.co.jp

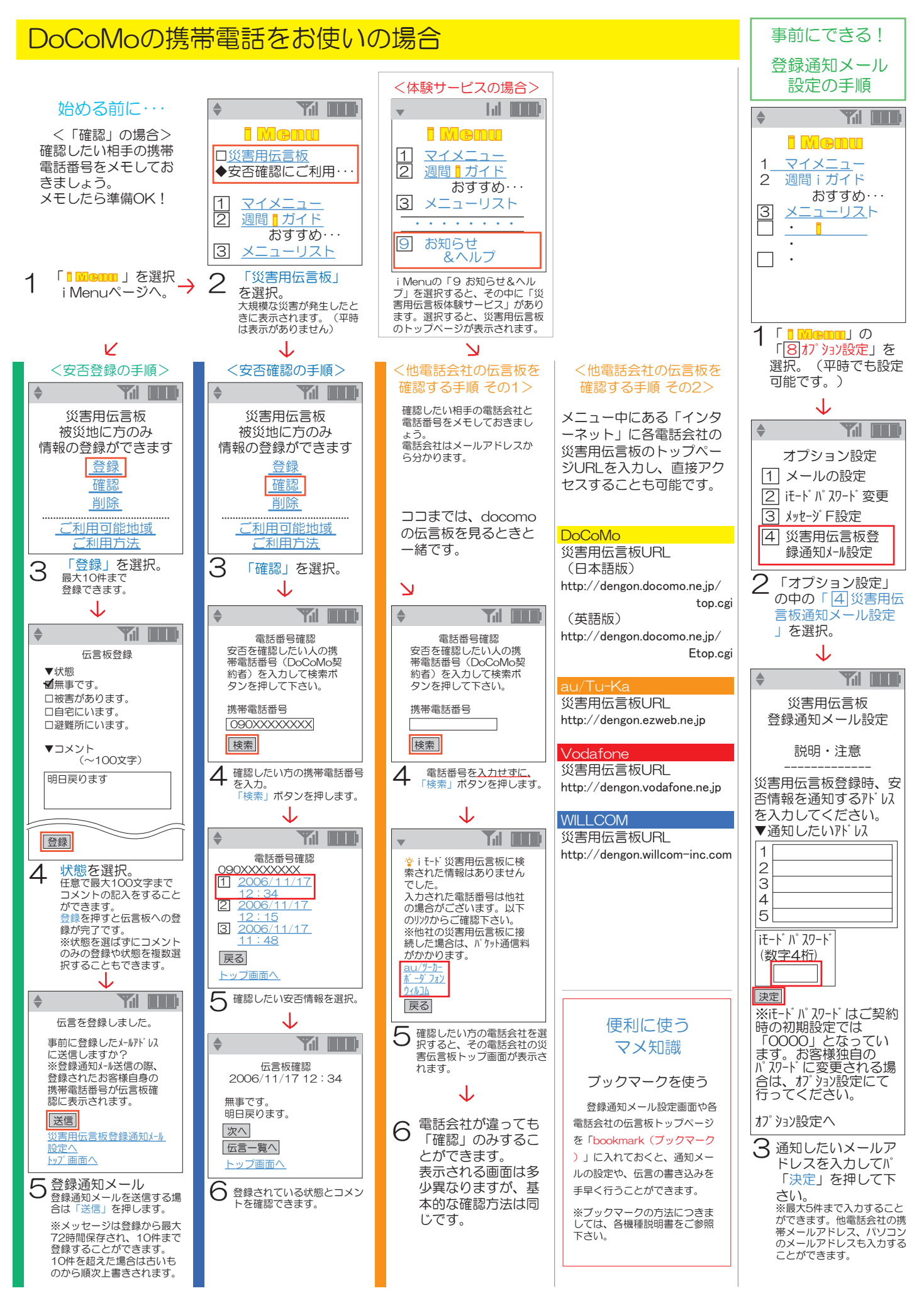

### auの携帯電話をお使いの場合

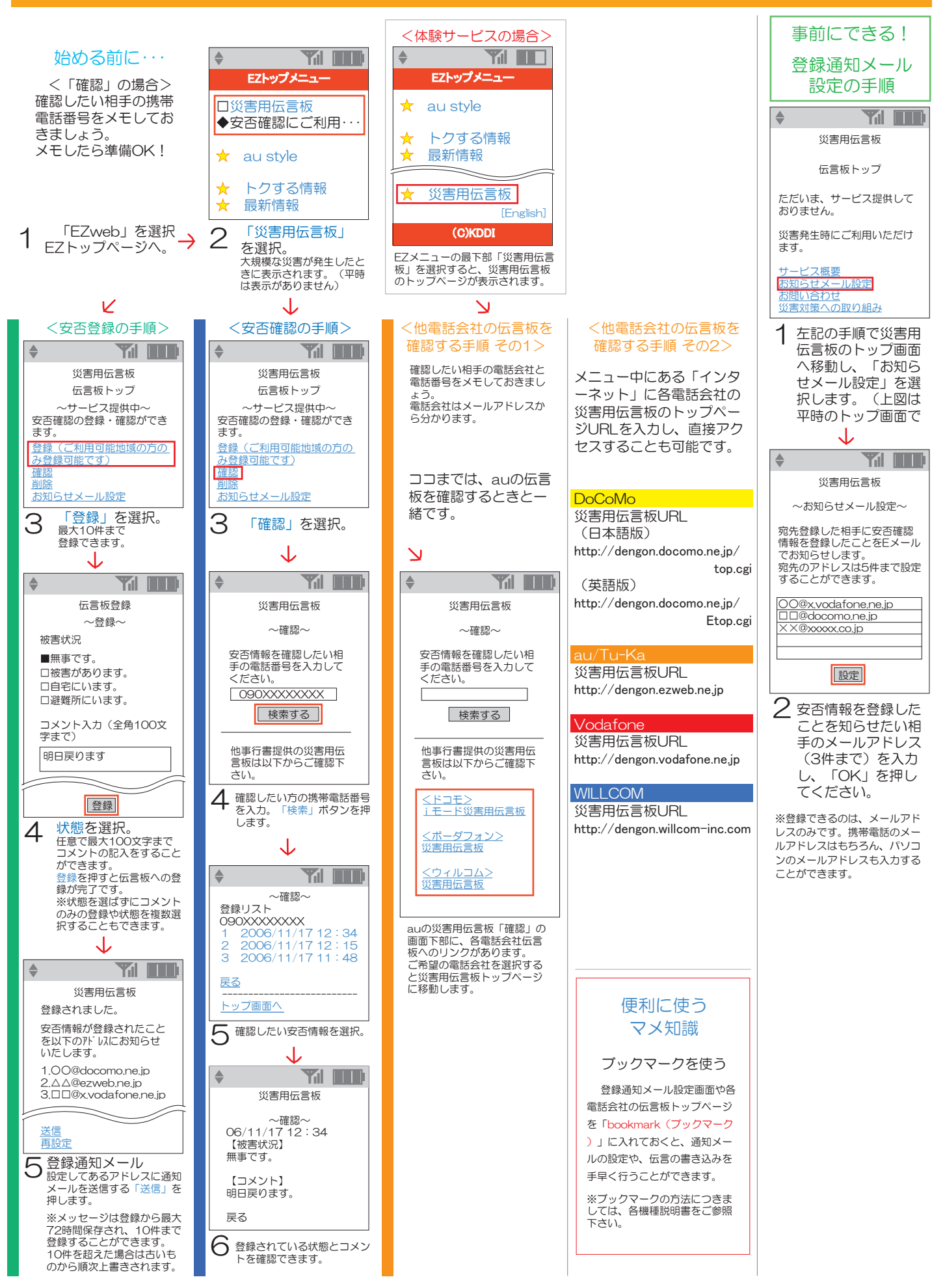

### Vodafoneの携帯電話をお使いの場合

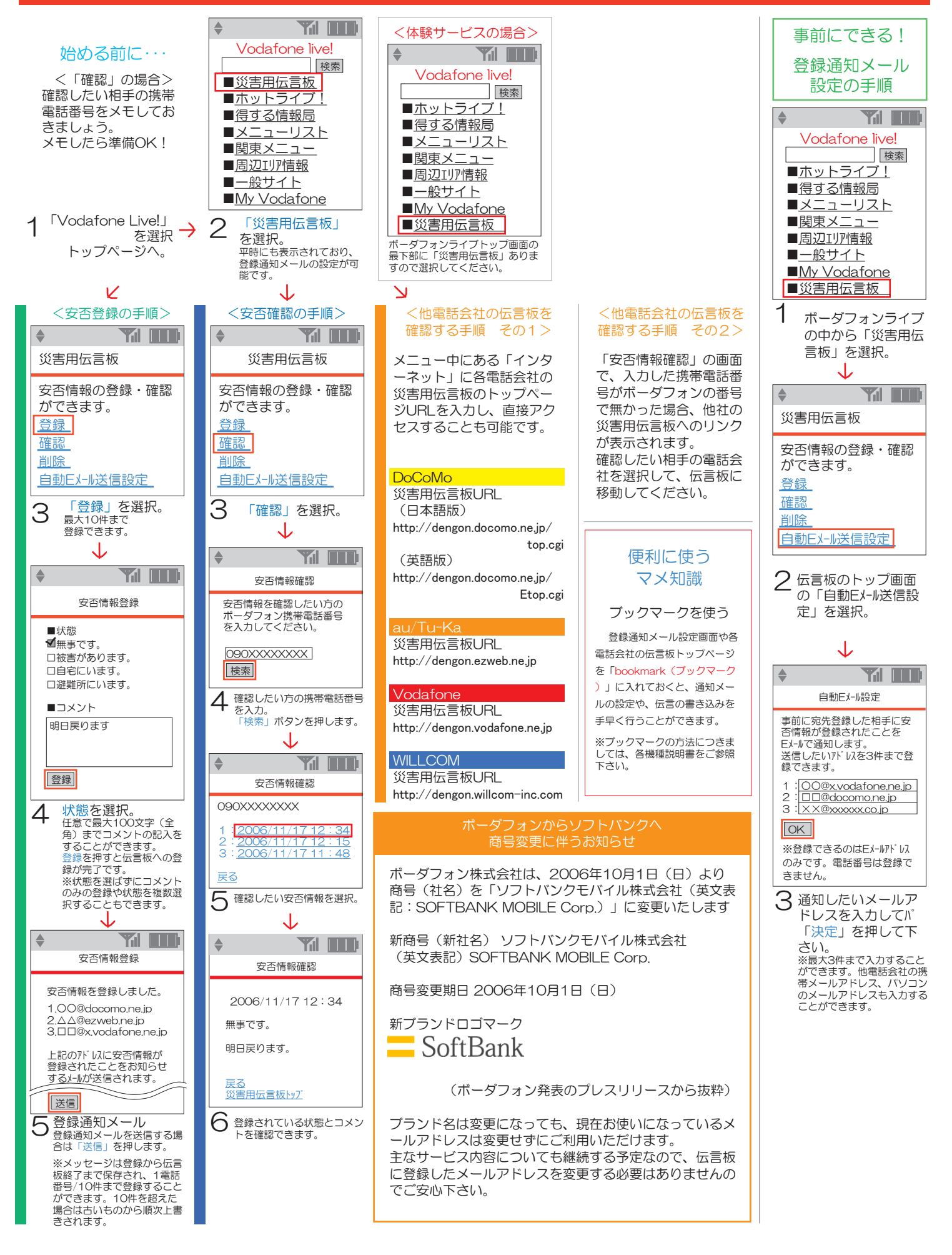

### Willcomの携帯電話をお使いの場合

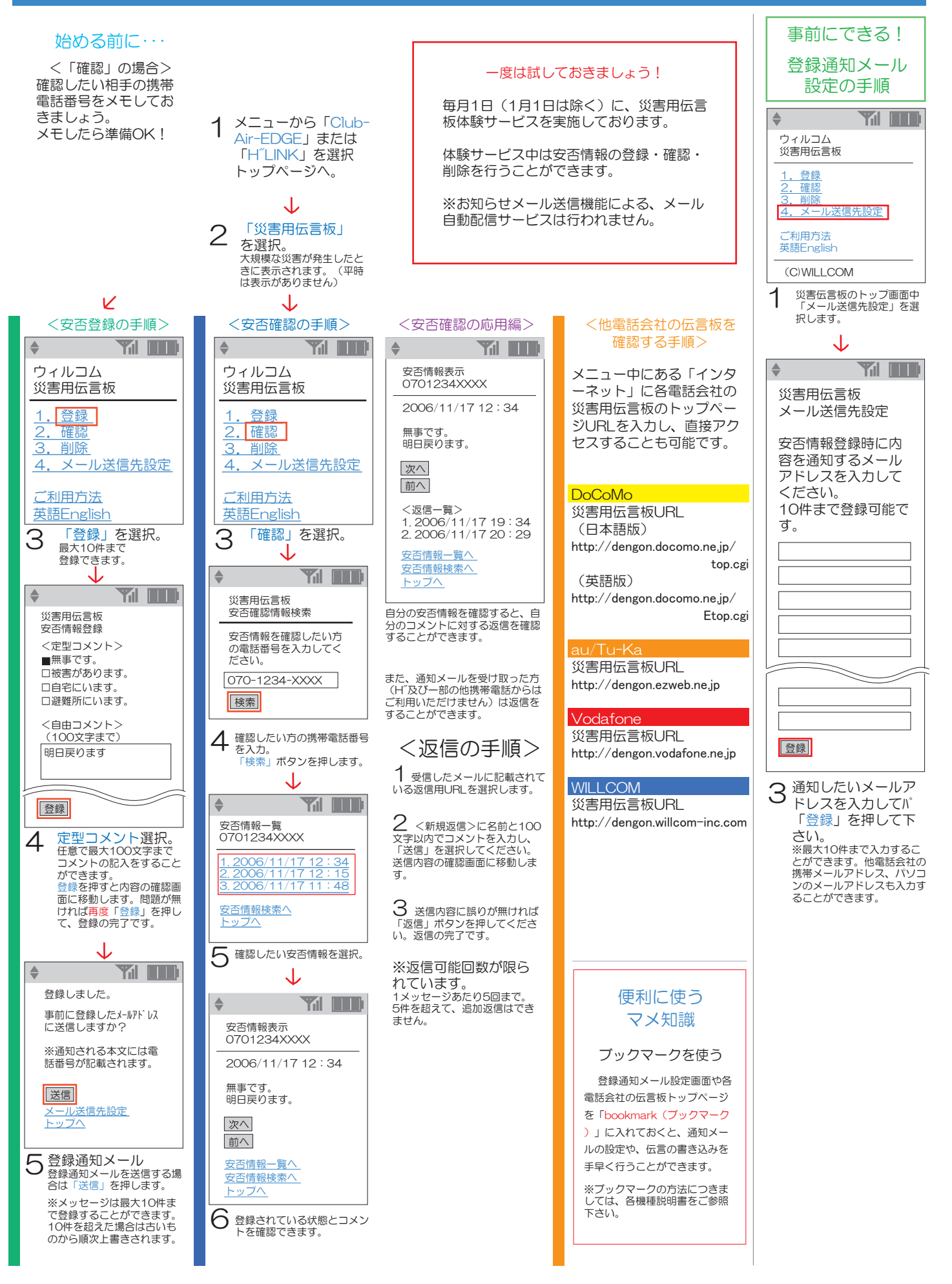